## Requesting a Transcript in Xello

1. Log into ClassLink and open the Xello app (probably the last icon).

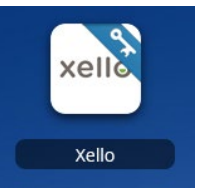

2. From your dashboard click on "College Planning" from the list of quick links on the right side of the screen.

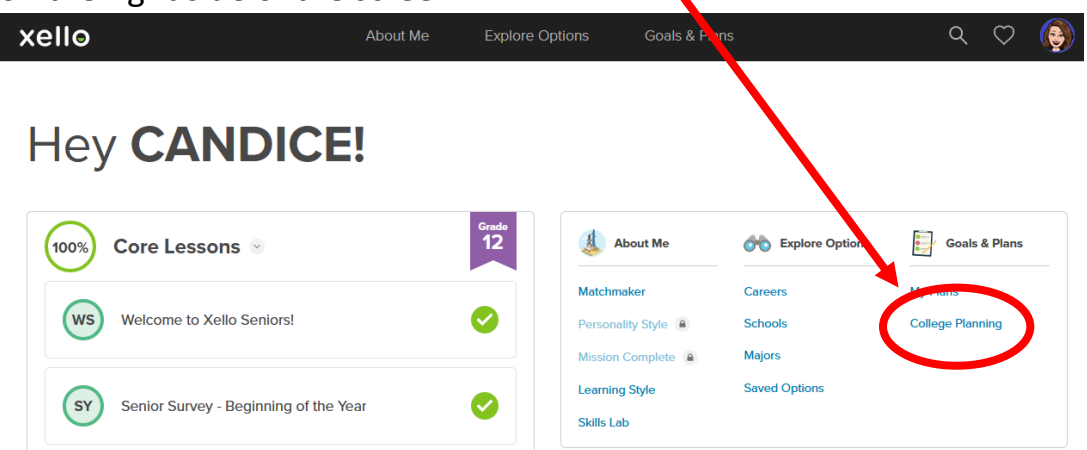

3. In College Planning you will see College Applications under the pink line. Click Create New Application.

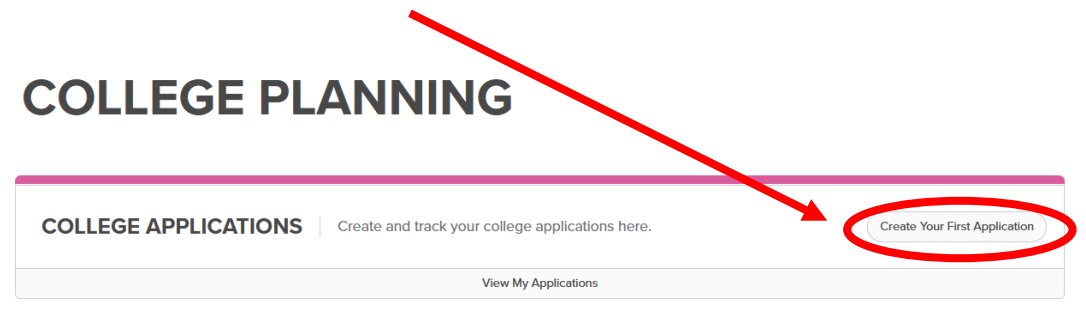

4. Type in the name of the school you are requesting a transcript to be sent to.

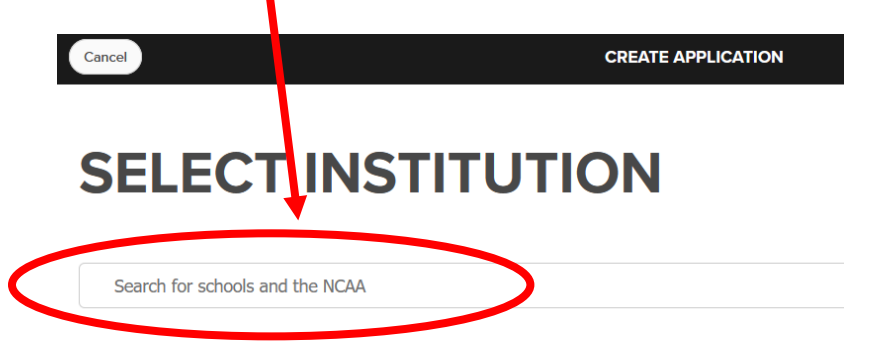

5. Select the school and click the blue Next button at the bottom right of your screen.

| SELECT INSTITUTION              |        |
|---------------------------------|--------|
| २ valencia college              |        |
| stitution Found                 |        |
| Valencia College<br>Orlando, FL | Remove |
|                                 |        |
|                                 | Ne     |

- 6. Add Details will ask you to fill in some information about your college application. You will need to select the Admissions Type from the drop down and you will need to type in an application deadline for the school (you may need to look at the actual college admissions website to check).
- 7. Once you input the admission type and deadline you will then click the blue Create button in the bottom right of your screen

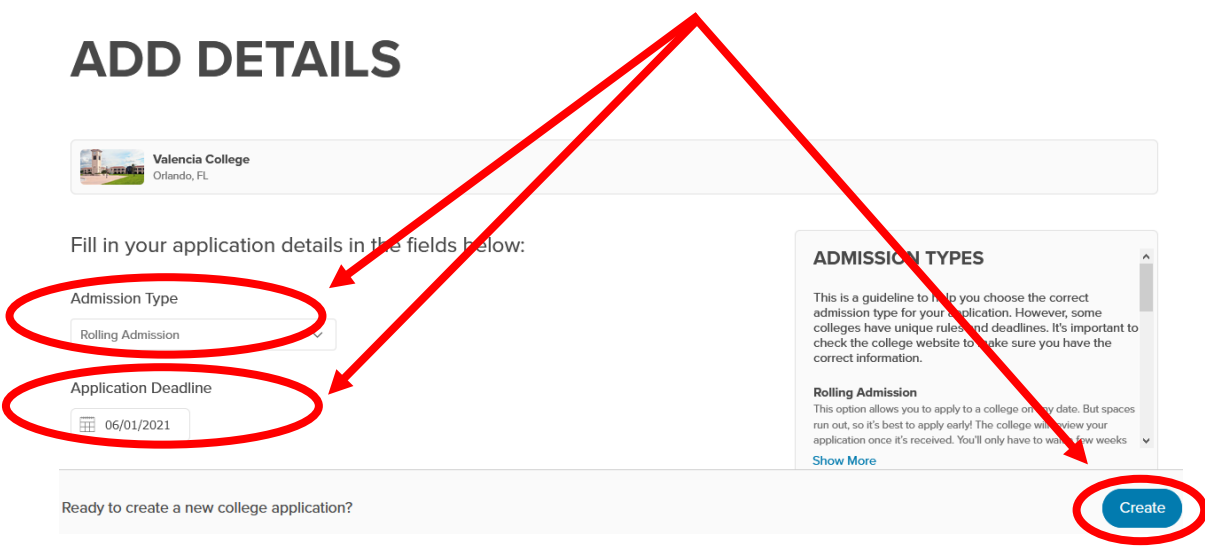

- 8. You now will have an Application Checklist appear to just remind you of things you will need to do to complete your application for this school.
- 9. On the banner that reads Transcript click Request. We will then send your transcript to the school. Transcripts are sent every Friday.

| College Applications  VALENCIA COLLEGE  Value  Value Value  Value Value  Value Value  Value Value |                   |
|----------------------------------------------------------------------------------------------------|-------------------|
| Getting Started     Below you will find a list of suggested tasks to help you complete your application. Check the college website regularly to stay on track. Got It                                                                                                    |                   |
| APPLICATION CHECKLIST + Add Task                                                                                                    | Need Help?        |
| Ar Transcript                                                                                                    | Request Options ~ |
| ACT/SAT Exam Score                                                                                                    | Options V         |

- 10.You will need to repeat steps 3-9 for every school you apply to. This communicates with me and your counselor which schools you are applying to and that you need a transcript sent to.
- 11. Please reach out to Mrs. O'Dell if you have any questions or problems. Candice.ODell@osceolaschools.net